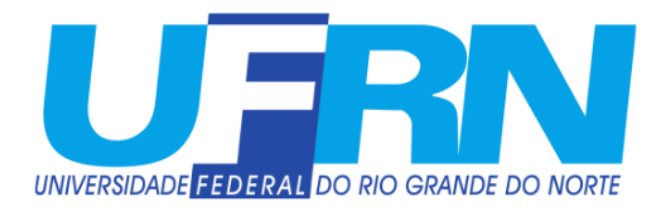

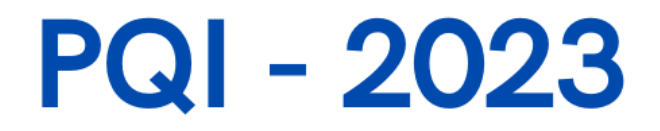

## TUTORIAL

#### PROGRAMA DE QUALIFICAÇÃO INSTITUCIONAL

EDITAL Nº 069/2023 - PROGESP, de 12 de junho de 2023

Pró-Reitoria de Gestão de Pessoas Divisão de Capacitação e Educação Profissional - DCEP/DDP

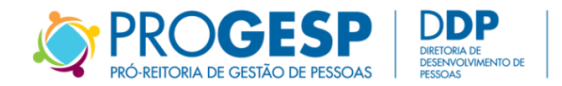

### **OBJETIVO**

 Apoiar, por meio de repasse orçamentário, os Programas de Pós-Graduação Stricto Sensu da UFRN que disponibilizaram vagas para servidores efetivos docentes e/ou técnico-administrativos em educação em seus editais de ingresso, ampliando a formação de mestres e doutores do quadro de pessoal da universidade, favorecendo o alcance dos objetivos institucionais.

### **PROPOSTA**

### Valor: R\$ 418.916,70 (quatrocentos e dezoito mil novecentos e dezesseis reais e setenta centavos)

MESTRADOS E DOUTORADOS PROFISSIONAIS: 50% do valor total disponível = R\$ 209.458,35 (duzentos e nove mil quatrocentos e cinquenta e oito reais e trinta e cinco centavos).
 MESTRADOS E DOUTORADOS ACADÊMICOS: 50% do valor total disponível = R\$ 209.458,35 (duzentos e nove mil quatrocentos e cinquenta e oito reais e trinta e cinco centavos).

Valor disponibilizado por vaga:

R\$ 209.458,35

Nº de vagas selecionadas dos Mestrados e Doutorados

Independentemente do número de vagas selecionadas, o valor máximo a ser repassado aos Programas de Pós-Graduação será de R\$ 5.000,00 por servidor.

### **PROPOSTA**

- Período de Inscrição: 12 de junho a 09 de julho de 2023.
- O processo deve ser composto dos seguintes documentos:
   FORMULÁRIO PARA EDITAL PQI 2023 Por programa;
   FORMULÁRIO PARA EDITAL PQI 2023 Individual por cada vaga de servidor estudante candidato à seleção;
   Edital(is) em que o(s) servidor(es) foi(ram) selecionado(s);
  - Histórico do(s) servidor(es) discente(s).

#### **TUTORIAL**

# • **PASSO 1:** Abrir o sistema SIPAC (<u>www.sipac.ufrn.br</u>) e entrar no módulo Mesa Virtual

| Sipacufm.br/sipac/portal_admini: × +                                                                                               | ~ — @ ×                                      |
|----------------------------------------------------------------------------------------------------|----------------------------------------------|
| ← → C ☆ 🔒 sipac.ufrn.br/sipac/portal_administrativo/index.jsf                                                                      | ९ 🔄 🖈 🗖 🌎 :                                  |
| 🚱 G 👌 CURSO ESTRUTURA 🤣 ESP. ESTRUTURAS < Potencialize 🚋 Leia redações do E 📙 Nova pasta 🗈 Swiss Park Gastand 👫 Pranchas tamanho / | Outros favoritos                             |
| UFRN - SIPAC - Sistema Integrado de Patrimônio, Administração e Contratos Tempo de Sessão: 01:30 -                                 | MUDAR DE SISTEMA V SAIR                      |
| LEILANE CLARISSE FERNANDES OL     Orçamento: 2023     Módulos     Ciaxa                                                            | Postal Control Admin.                        |
| 🕼 Requisições 🛄 Comunicação 🛒 Compras 🖺 Contratos 🍶 Projetos 👶 Orçamento 를 Patrimônio Móvel 🧧 Protocolo 👳 Telefo                   | nia 🔍 Outros                                 |
| Não há notícias cadastradas.                                                                                                    | Caixa Postal<br>Trocar Foto<br>Editar Perfil |
| Clique aqui para<br>saber mais<br>LGPDNA UFRN<br>UFRN CORREGEDORIA STI @PROAD %SGP                                                 | Alterar Senha                                |
| Avis     Bens     Extrato     Material     Processos     Requisições     Transport     Gast                                        | 40 ☆ +99                                     |
| Abaixo estão listados os 20 últimos tópicos cadastrados.                                                                           |                                              |
| Informações: ?                                                                                                    | DOCUMENTOS                                   |
| https://sipac.ufm.br/sipac/entrarMesaVirtual.jsf                                                                                   | 31 ▲ AJUDA?                                  |

#### • **PASSO 2:** Clicar em "PROCESSOS" > "CADASTRAR PROCESSO"

| FRN - SIPAC - Sistem                                    | a Integrado de       | e Patrimônio, | Administraç | ão e Contratos            |            | Tempo de Sessâ      | io: 01:30 MUDAR D | E SISTEMA 🗸 S   |
|---------------------------------------------------------|----------------------|---------------|-------------|---------------------------|------------|---------------------|-------------------|-----------------|
| ILANE CLARISSE FERNANDES<br>DDP - DIVISÃO DE CAPACITAÇÃ | OL<br>O E EDUCAÇÃO P | (11.65.06.03  | 3)          | Orçamento: 2023           | 🎯 Mó       | dulos<br>erar Senha | 付 Caixa Postal 🖳  | 😋 Portal Admin. |
| A Módulo de Protoco                                     |                      | A VIRTUAL     |             |                           |            |                     |                   |                 |
| Processos Documentos                                    | Despachos            | Arquivo       | Consultas   | Relatórios                |            |                     |                   |                 |
| Abrir Processo<br>Cadastrar Processo                    |                      |               | _           |                           | PROCESSO   | S PENDENTES         | DE RECEBIMENTO N  | A UNIDADE 🛛 🗸   |
| Alterar Processo<br>Solicitar Novo Tipo de Pr           | rocesso              |               |             |                           |            |                     |                   | FILTROS         |
| Autuar Processo                                         |                      |               |             |                           |            |                     |                   |                 |
| Cancelamento<br>Diligência                              |                      | •             |             | 0 Itens Selecionados      |            |                     | 2                 | •               |
| Fluxo de Processo                                       |                      | ► ado         | por         |                           | Enviado Em | Prazo               | Natureza          | Situação        |
| Juntada de Processos                                    |                      | •             |             | Nenhum Processo Encontrad | 0          |                     |                   |                 |
| Movimentação                                            |                      | •             |             |                           |            |                     |                   |                 |
| Ocorrências                                             |                      | •             |             |                           |            |                     |                   |                 |
| Processos Sigilosos                                     |                      | •             |             |                           |            |                     |                   |                 |
| Ferramenta para Código                                  | de Barras            |               |             |                           |            |                     |                   | AJUDA?          |

## • **PASSO 3:** Selecionar no campo "Tipo de Processo" a opção "AÇÃO DE DESENVOLVIMENTO PARA CAPACITAÇÃO DE PESSOAL"

| 2-2=4 | Esta operação possui material para ajuda ao usuário:<br>• <b>Clique aqui</b> para acessar o(a) Manual                                                              |        |
|-------|----------------------------------------------------------------------------------------------------|--------|
|       |                                                                                                    |        |
|       | 🛄: Listar Classificações CONARQ 🛛 🙁: Remover Classificação CONARQ                                                                                                  |        |
|       | Dados Gerais do Processo                                                                                                    |        |
|       | Origem do Processo: * 💿 Processo Interno 🔿 Processo Externo                                                                                                    |        |
|       | Tipo do Processo: * AÇÃO DE DE<br>Classificação CONARQ: * AÇÃO DE DESENVOLVIMENTO PARA CAPACITAÇÃO DE PESSOAL<br>Processo eletrônico: * CONSTATAÇÃO DE DEFICIÊNCIA |        |
|       | Assunto Detalhado: * (900 caracteres/0 digitados)                                                                                                    |        |
|       | Natureza do Processo: * SELECIONE Y                                                                                                    | AJUDA? |

### • PASSO 4: Escrever em "Assunto Detalhado": "EDITAL DE ADESÃO Nº 069/2023 (PQI-UFRN)" e em "Natureza do Processo" a opção "OSTENSIVO"

|                         | 🛄: Listar Classificações CONARQ 🛛 😢: Remover Classificação CONARQ                                      |        |
|-------------------------|----------------------------------------------------------------------------------------------------|--------|
|                         | Dados Gerais do Processo                                                                               |        |
| Origem do Processo: 🕯   | Processo Interno O Processo Externo                                                                    |        |
| Tipo do Processo: 🛸     | AÇÃO DE DESENVOLVIMENTO PARA CAPACITAÇÃO DE PESSOAL                                                    | ?      |
| Classificação CONARQ: 🖈 | 024.01 - PLANEJAMENTO DA CAPACITAÇÃO                                                                   | ?      |
| Processo eletrônico: 🖈  | Sim 🔿 Não 💽                                                                                            |        |
|                         | Todo o conteúdo deste processo (inclusive os documentos) deve estar cadastrado no sistema e suas       |        |
|                         | E tramitações serão feitas em meio eletrônico pelo SIPAC. Pois este tipo exige que ele seja totalmente |        |
|                         | eletrônico.                                                                                            |        |
|                         | EDITAL DE ADESÃO Nº 001/2023 (PQI-UFRN)                                                                |        |
| Assunto Detalhado: *    |                                                                                                    |        |
|                         |                                                                                                    |        |
|                         | (900 caracteres/39 digitados)                                                                          |        |
| Natureza do Processo:   |                                                                                                    |        |
|                         | Ostensivo: processo cujo teor deve ser do conhecimento do público em geral e ficará disponível         |        |
|                         | para consulta na area publica do sistema.                                                              |        |
|                         |                                                                                                    |        |
| Observação:             |                                                                                                    | AJUDA? |
| 21 I                    |                                                                                                    |        |

O campo "Classificação CONARQ" será preenchido automaticamente diante do tipo de processo selecionado. Após preenchimento dos campos, clicar em "Continuar".

• **PASSO 5:** Em "Tipo de Documento" selecionar a opção "FORMULÁRIO EDITAL PQI 2023 - DADOS DO PROGRAMA" e em "Natureza do Documento" selecionar a opção "OSTENSIVO".

• **PASSO 6:** Em "Forma de Documento", selecionar "Escrever Documento" e em seguida "Carregar Modelo". Selecionar o modelo: "FORMULÁRIO EDITAL PQI 2023 - DADOS DO PROGRAMA"

| 3                      | INFORMAR DOCUMENTO 🥜                                                                                                    |
|------------------------|----------------------------------------------------------------------------------------------------|
| Tipo do Documento: 🕯   | FORMULÁRIO EDITAL PQI 2023 - DADOS DO PROGRAMA                                                                               |
| Natureza do Documento: | OSTENSIVO V                                                                                                    |
|                        | Todos os documentos ostensivos do processo ficarão disponíveis para consulta na área pública do sistema.                     |
|                        | Documentos que contiverem informações pessoais (CPF, RG, dados bancários, endereço) devem ser     cadastrados como RESTRITO. |
|                        |                                                                                                    |
| Assunto Detalhado:     |                                                                                                    |
|                        |                                                                                                    |
|                        | (1000 caracteres/0 digitados)                                                                                                |
| Volume:                |                                                                                                    |
|                        |                                                                                                    |
| Observações:           |                                                                                                    |
|                        |                                                                                                    |
|                        | (700 caracteres/0 digitados)                                                                                                 |
| Forma do Documento: 🕯  | 💿 Escrever Documento 🗢 Anexar Documento Digital                                                                              |

• **PASSO 7:** Preencher os campos solicitados no modelo do documento > Clicar em "Adicionar Documento".

| Arquivo 		 Editar 		 Inserir 		 Visualizar 		 Formata | ar 🗸 Tabela 👻                                                                     |
|-------------------------------------------------------|-----------------------------------------------------------------------------------|
| $\begin{array}{c ccccccccccccccccccccccccccccccccccc$ | ▼ 王 王 王 王 王 王 王 王 王 王 王 任 1<br>③ ▼ 田 ▼ 岩 ④<br>Palavras Reservadas ▼ Referências ▼ |
| nexo I: FORMULÁRIO EDITAL PQI 2023 - DADOS DO PROG    | GRAMA                                                                             |
|                                                       |                                                                                   |
| DADOS DO PROGRAMA PARTICIPAN                          |                                                                                   |
| Nome do Programa:                                     |                                                                                   |
| Coordenador e vice-coordenador:                       |                                                                                   |
| Telefone(s):                                          |                                                                                   |
| E-mail(s):                                            |                                                                                   |
| Código da unidade orçamentária do programa:           |                                                                                   |
| Nota do curso conforme avaliação vigente feita pel    | a CAPES:                                                                          |
|                                                       |                                                                                   |
|                                                       |                                                                                   |

• **PASSO 8:** Em "Tipo de Documento" selecionar a opção "FORMULÁRIO EDITAL PQI 2023 - DADOS DO SERVIDOR ESTUDANTE" e em "Natureza do Documento" selecionar a opção "OSTENSIVO".

• PASSO 9: Em "Forma de Documento", selecionar "Escrever Documento" e em seguida "Carregar Modelo". Selecionar o modelo: "EDITAL PQI 2023 - DADOS DO SERVIDOR"

| Ξ                        | Informar Documento                                                                                       |
|--------------------------|----------------------------------------------------------------------------------------------------|
| Tipo do Documento: 🖈     | FORMULÁRIO EDITAL PQI 2023 - DADOS DO SERVIDOR ESTUDANTE                                                 |
| Natureza do Documento: 🔹 | OSTENSIVO V                                                                                              |
|                          | Todos os documentos ostensivos do processo ficarão disponíveis para consulta na área pública do sistema. |
|                          | 🔥 Documentos que contiverem informações pessoais (CPF, RG, dados bancários, endereço) devem ser          |
|                          | cadastrados como RESTRITO.                                                                               |
|                          |                                                                                                    |
| Assunto Detalbado:       |                                                                                                    |
| Abbanto Detainador       |                                                                                                    |
|                          |                                                                                                    |
| Volume                   | (1000 caracteres/ 0 digitados)                                                                           |
| volume.                  |                                                                                                    |
|                          |                                                                                                    |
| Observações:             |                                                                                                    |
|                          |                                                                                                    |
|                          | (700 caracteres/0 digitados)                                                                             |
| Forma do Documento: 🖈    | 🔍 🖲 Escrever Documento 🛛 🔿 Anexar Documento Digital                                                      |
| CREVER DOCUMENTO         |                                                                                                    |
|                          |                                                                                                    |

### • **PASSO 11:** Preencher os campos solicitados no modelo do documento > Clicar em "Adicionar Documento".

|                                 | Parágrafo 🔻                         | Fonte         | <ul> <li>Tam</li> </ul> | anho        | •       | Palavras F | Reserv | /adas 🔻 | Referências 🔻 |
|---------------------------------|-------------------------------------|---------------|-------------------------|-------------|---------|------------|--------|---------|---------------|
| ANEXO II: ED                    | ITAL PQI 2023                       | - DADOS I     | DO SERVII               | OOR EST     | UDAN    | ITE        |        |         |               |
|                                 | DADOS DO SER                        |               | JDANTE PAI              | RTICIPAN    | TE      |            |        |         |               |
| Nome do(a) s                    | ervidor(a):                         |               |                         |             |         |            |        |         |               |
| Matrícula <u>Sia</u>            | <u>)e</u> :                         |               |                         |             |         |            |        |         |               |
| Período de in                   | gresso no Curso d                   | e mestrado    | ou doutorad             | lo (mês e   | ano):   |            |        |         |               |
| Nº do edital q                  | ue o servidor foi s                 | elecionado:   |                         |             |         |            | -1     |         |               |
| RELEVÂNCI                       | DO PROJETO DO<br>OBJE               | jeto? ( ) Sim | ESTUDAN<br>TUCIONAIS    | ausência (  | do Proj | eto,       |        |         |               |
| responder a pa                  | irtir do item "5 ".                 | wer projeto   |                         |             |         |            | -      |         |               |
| 3. Tema do Pr                   | ojeto (quando hol                   | ver projeto   |                         |             |         |            | -1     |         |               |
| 4 Objetivos a                   | serem alcançado:                    | s (quando h   | ouver projet            | <b>o)</b> : |         |            |        |         |               |
|                                 |                                     |               | que o servio            | lor estud   | ante es | stá        |        |         |               |
| 5. Área de co<br>vinculado. Cit | ncentração/Linha (<br>e e descreva: | ie pesquisa   |                         |             |         |            | -1     |         |               |

Este Tipo de Documento deve ser inserido para cada servidor estudante com o qual o Programa Pós-Graduação deseja aderir.

Ex.: Se serão inscritos 10 servidores, deverão ser inseridos 10 formulários. • **PASSO 12:** Em "Tipo de Documento" escrever "EDITAL". Em "Natureza do Documento", a opção "OSTENSIVO" virá selecionada automaticamente.

• **PASSO 13:** Em "Assunto Detalhado" escrever "Edital referente à seleção do(s) servidor(es)..." e discriminar em lista os nomes dos servidores.

|                          | INFORMAR DOCUMENTO                                                                                                    |   |
|--------------------------|----------------------------------------------------------------------------------------------------|---|
| Tipo do Documento: 🔹     |                                                                                                    |   |
| Natureza do Documento:   |                                                                                                    |   |
|                          | Todos os documentos ostensivos do processo ficarão disponíveis para consulta na área pública do sistema.  Documentos que contiverem informações pessoais (CPF, RG, dados bancários, endereço) devem ser cadastrados como RESTRITO. |   |
| Assunto Detalhado:       | Edital referente à seleção dos servidores:<br>A<br>B<br>C                                                                                                    |   |
| Volume:                  | (1000 caracteres/49 digitados)                                                                                                    |   |
| Observações:             |                                                                                                    |   |
|                          | (700 caracteres/0 digitados)                                                                                                    |   |
| Forma do Documento: 🔹    | ○ Escrever Documento ● Anexar Documento Digital                                                                                                    |   |
| ANEXAR DOCUMENTO DIGITAL |                                                                                                    |   |
| Data do Documento:       |                                                                                                    |   |
| Identificador:           | 2                                                                                                    |   |
| Ano:                     |                                                                                                    | ~ |
| Unidade de Origem:       | AJUDA?                                                                                                    |   |

• **PASSO 14:** Em "Forma de Documento", selecionar "Anexar Documento Digital" e proceder com o preenchimento dos dados dos documentos.

Todos os editais referentes aos servidores que participarão do Edital PQI 2023 devem ser anexados ao processo.

• **PASSO 15:** Em "Tipo de Documento" escrever "HISTÓRICO ESCOLAR". Em "Natureza do Documento", selecionar a opção "RESTRITO". No campo "Hipótese Legal" indicar "Informação Pessoal".

• **PASSO 16:** Em "Assunto Detalhado" escrever o nome do servidor participante ao qual o Histórico se refere.

| Tipo do Documento: * HISTÓRICO ESCOLAR<br>Natureza do Documento: * RESTRITO V |                                                                             |
|-------------------------------------------------------------------------------|-----------------------------------------------------------------------------|
| Natureza do Documento: * RESTRITO                                             |                                                                             |
| Pestrito: cuio teor não deve ser do conhecim                                  |                                                                             |
| Pelas unidades nas quais são tramitados, inter                                | iento do público em geral, sendo acessados apenas<br>ressados e assinantes. |
| Hipótese Legal: 🖈 DADO PESSOAL (Art. 31 da Lei nº 12.527/2011/ A              | Art. 5, I e II da Lei nº 13.709/2018) 🛛 🗙                                   |
| NOME DO SERVIDOR                                                              |                                                                             |
| Assunto Detalhado:                                                            |                                                                             |
| (1000 caracteres/17 digitados)                                                |                                                                             |
| Volume:                                                                       |                                                                             |
|                                                                               |                                                                             |
| Observações:                                                                  |                                                                             |
|                                                                               |                                                                             |
| (700 caracteres/0 digitados)                                                  |                                                                             |
| Forma do Documento: \star 🔿 Escrever Documento 🛛 🧕 Anexar Documento           | Digital                                                                     |

• **PASSO 17:** Em "Forma de Documento", selecionar "Anexar Documento Digital" e proceder com o preenchimento dos dados dos documentos.

Todos os históricos referentes aos servidores que participarão do Edital PQI 2023 devem ser anexados ao processo.

PASSO 18: Selecionar os documentos e clicar em "Adicionar Assinante". O documento deve ser assinado pelo coordenador ou vice-coordenador do Programa de
 Pós-Graduação.

| •  | <b>\$</b> 4 | baixo | encontram-se os documentos que deverão ter seus assinantes indicados. Para | oncluir os procedimentos, selecionando a opção "Finalizar" |
|----|-------------|-------|----------------------------------------------------------------------------|------------------------------------------------------------|
|    |             |       | 🕯 : Subir Ordem 🛛 ‡ : Descer Ordem 🛛 😑: Pend. de Auten                     | icação 🛛 \varTheta: Assinado pelo Autenticador             |
|    |             |       | 🥑: Remover Documento 🛛 🗙: Remover Assinante 📄: Visualiza                   | Documento 🛛 🔍: Visualizar Informações Gerais               |
|    |             |       | Documentos do Proc                                                         | 550                                                        |
| Do | сим         | ENTO  | s do Processo                                                              | Assinar Adicionar Assinante                                |
|    |             | #     | Documento                                                                  | Adicionar Assinante                                        |
|    | 1 1         | 4     | NISTÓRICO ESCOLAR                                                          | 📝 Minha Assinatura                                         |
|    | 1 🔶         |       | Natureza: RESTRITO                                                         | 🧟 Servidor da Unidade                                      |
|    | ↓ 1         | 3     | Natureza: OSTENSIVO                                                        | A Servidor de Outra Unidade 📄 🧃                            |
|    | × 11        | 2     | FORMULÁRIO EDITAL PQI 2023 - DADOS DO SERVIDOR ESTUDANTE                   | Terceirizado                                               |
|    | 1 4         | 2     | Natureza: OSTENSIVO                                                        | Externo                                                    |
|    | 1 1         | 1     | FORMULÁRIO EDITAL PQI 2023 - DADOS DO PROGRAMA<br>Natureza: OSTENSIVO      | 🤰 Discente 📄 🧃                                             |
|    |             |       |                                                                            | Solicitar Indicação de Assinantes                          |

# • PASSO 19: Na tela "Informar Interessados", clicar em "Unidade" e preencher os campos com as informações do Programa de Pós-Graduação. Em seguida, clicar em "Inserir" e "Continuar".

| Adic                                 |                                   |   |
|--------------------------------------|-----------------------------------|---|
| Informe os dados do interessado.     |                                   |   |
| Dados do Inte                        | RESSADO A SER INSERIDO            |   |
| Categoria: O Servidor O              | Aluno 🔿 Credor 🖲 Unidade 🔿 Outros |   |
| UNIDADE                              |                                   |   |
| Unidade: 🗋                           |                                   |   |
| Notificar Interessado: * 💿 Sim 🔿 Não |                                   |   |
| E-mail: *                            |                                   |   |
| Adici                                | ionar Interessado                 |   |
|                                      |                                   |   |
|                                      |                                   | 5 |
|                                      | Fechar X                          |   |
|                                      |                                   |   |
|                                      |                                   |   |

• **PASSO 20:** Na tela "Movimentação Inicial", clicar em "Outra Unidade" e preencher em "Unidade de Destino" o código 11.65.06.3, referente à Divisão de Capacitação e Educação Profissional". Em seguida, clicar em "Inserir" e "Continuar".

| Dados Gerais             | Documentos                                                                 | Interessados                                                                                                    | Movimentação Inicial                                                                                                    | Confirmação                                                                                                    | Comprovante |
|--------------------------|----------------------------------------------------------------------------|----------------------------------------------------------------------------------------------------|----------------------------------------------------------------------------------------------------|----------------------------------------------------------------------------------------------------|-------------|
| Nesse passo devem ser in | iformados os dados da movir                                                | mentação inicial do processo.                                                                                                    |                                                                                                    |                                                                                                    |             |
|                          |                                                                            |                                                                                                    | NUMENTAÇÃO                                                                                                    |                                                                                                    |             |
| Dat<br>Unidade           | a de Envio: 12/06/2023<br>de Origem: DDP - DIVISÂ<br>Destino: * O Seguir F | ÃO DE CAPACITAÇÃO E EDUC<br>iluxo 💿 Outra Unidade 了                                                                                                    | AÇÃO PROFISSIONAL (11.65.0                                                                                                    | 6.03)                                                                                                    |             |
| Unidade                  | de Destino: * 11.65.06.03                                                  | DDP - DIVISÃO DE CAPACI<br>COMISSAO PEI<br>COMISSÃO PEI<br>CPPTAE - COMISSÃO<br>DAP/PROGESP - DIRE<br>DAP/PROJETOS (11.68                                                                                                    | TAÇÃO E EDUCAÇÃO PROFISS<br>MIÁNEN IE DE PESSOAL DOCEI<br>PRÓPRIA DE PESSOAL TÉCNICO<br>TORIA DE ADMINISTRACAO DE 1<br>5.00.05)                     | IONAL (11.65.06.03)<br>VIE) (11.55.00.07)<br>D-ADMINISTRATIVO EM EDUCA<br>PESSOAL (11.65.04)                    | ιç <b>∂</b> |
|                          |                                                                            | DAS/PROGESP - DIRE     DDP/PROGESP - DIRE     DDP/PROGESP - DIRE     DDP - DIVISÃO DE /     DDP - DIVISÃO DE /     DDV - DIVISÃO DE /     DDV - DIVISÃO DE /     DDV - DIVISÃO DE /     DDV - DIVISÃO DE /     DDV - DIVISÃO DE /     DDV - DIVISÃO DE /     DDV - DIVISÃO DE /     DDV - DIVISÃO DE /     DDV - DIVISÃO DE /     DDV - DIVISÃO DE /     DV - DIVISÃO DE /     DV - DIVISÃO DE /     DV - DV - DV - DV - DV - DV - DV - | TORIA DE QUALIDADE DE VIDA,<br>TORIA DE DESENVOLVIMENTO E<br>ACOMPANHAMENTO E AVALIAÇÃ<br>CAPACITAÇÃO E EDUCAÇÃO PR<br>O DE JOVENS E ADULTOS (11 AS | SAÙDE E SEGURANÇA NO TR<br>DE PESSOAS (11.65.06)<br>ÃO (11.65.06.01)<br>OFISSIONAL (11.65.06.03)<br>5 06 03 02) |             |
|                          |                                                                            |                                                                                                    | A DE QUALIFICAÇÃO E EDUCA                                                                                                    | ÇÃO PROFISSIONAL (11.65.06.                                                                                     | 03.         |

• **PASSO 21:** Na tela "Confirmação", analisar se todos os documentos foram inseridos. Em caso de conformidade, clicar em "Confirmar".

A próxima tela trará o comprovante de envio do processo.

|                                                               | DADOS GERA               | is do Processo                                                        |           |  |   |
|---------------------------------------------------------------|--------------------------|-----------------------------------------------------------------------|-----------|--|---|
| Tipo do Processo: AÇÃO DE DES                                 | ENVOLVIMENTO PARA CAP    | ACITAÇÃO DE PESSOAL                                                   |           |  |   |
| Assunto do Processo: 024.01 - PLAN                            | NEJAMENTO DA CAPACITAÇ   | ÃO                                                                    |           |  |   |
| Processo Eletrônico: Sim                                      |                          |                                                                       |           |  |   |
| Assunto Detalhado: EDITAL DE AD                               | DESÃO Nº 001/2023 (PQI-U | IFRN)                                                                 |           |  |   |
| Natureza do processo: OSTENSIVO                               |                          |                                                                       |           |  |   |
| Observação:                                                   |                          |                                                                       |           |  |   |
| <b>a</b> :                                                    | Visualizar Documento     | 🔍: Visualizar Informações Gerais                                      |           |  |   |
| DOCUMENTOS INSERTDOS NO PROCESSO                              |                          |                                                                       |           |  |   |
| dem Tipo de Documento                                         | Data de Documento        | Origem                                                                | Natureza  |  |   |
| 4 📎 HISTÓRICO ESCOLAR                                         | 12/06/2023               | NÃO DEFINIDO                                                          | RESTRITO  |  | 0 |
| 3 📎 EDITAL                                                    | 12/06/2023               | NÃO DEFINIDO                                                          | OSTENSIVO |  | 0 |
| 2 PORMULÁRIO EDITAL PQI 2023 - DADOS DO<br>SERVIDOR ESTUDANTE | 12/06/2023               | DDP - DIVISÃO DE CAPACITAÇÃO E EDUCAÇÃO<br>PROFISSIONAL (11.65.06.03) | OSTENSIVO |  | Q |
| 1 PROGRAMA                                                    | 12/06/2023               | DDP - DIVISÃO DE CAPACITAÇÃO E EDUCAÇÃO<br>PROFISSIONAL (11.65.06.03) | OSTENSIVO |  | Q |
| INTERESSADOS DESTE PROCESSO                                   |                          |                                                                       |           |  |   |
| Identificador Nome                                            | E-mail                   | Ti                                                                    | Тіро      |  |   |
| 11650603 DDP - DIVISÃO DE CAPACITAÇÃO E ED                    | ddrh@prh.                | rn.br Unidade                                                         |           |  |   |
|                                                               | Confirmar <              | < Voltar Cancelar                                                     |           |  |   |
|                                                               |                          |                                                                       |           |  |   |

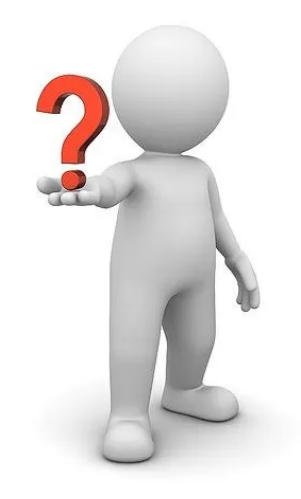

Em caso de dúvida, entrar em contato com a **Divisão de Capacitação e Educação Profissional - DCEP/DDP:** 

Telefone: (84) 99193 6478 E-mail: <u>capacitacao@reitoria.ufrn.br</u>